## Hoe onderteken ik een document digitaal?

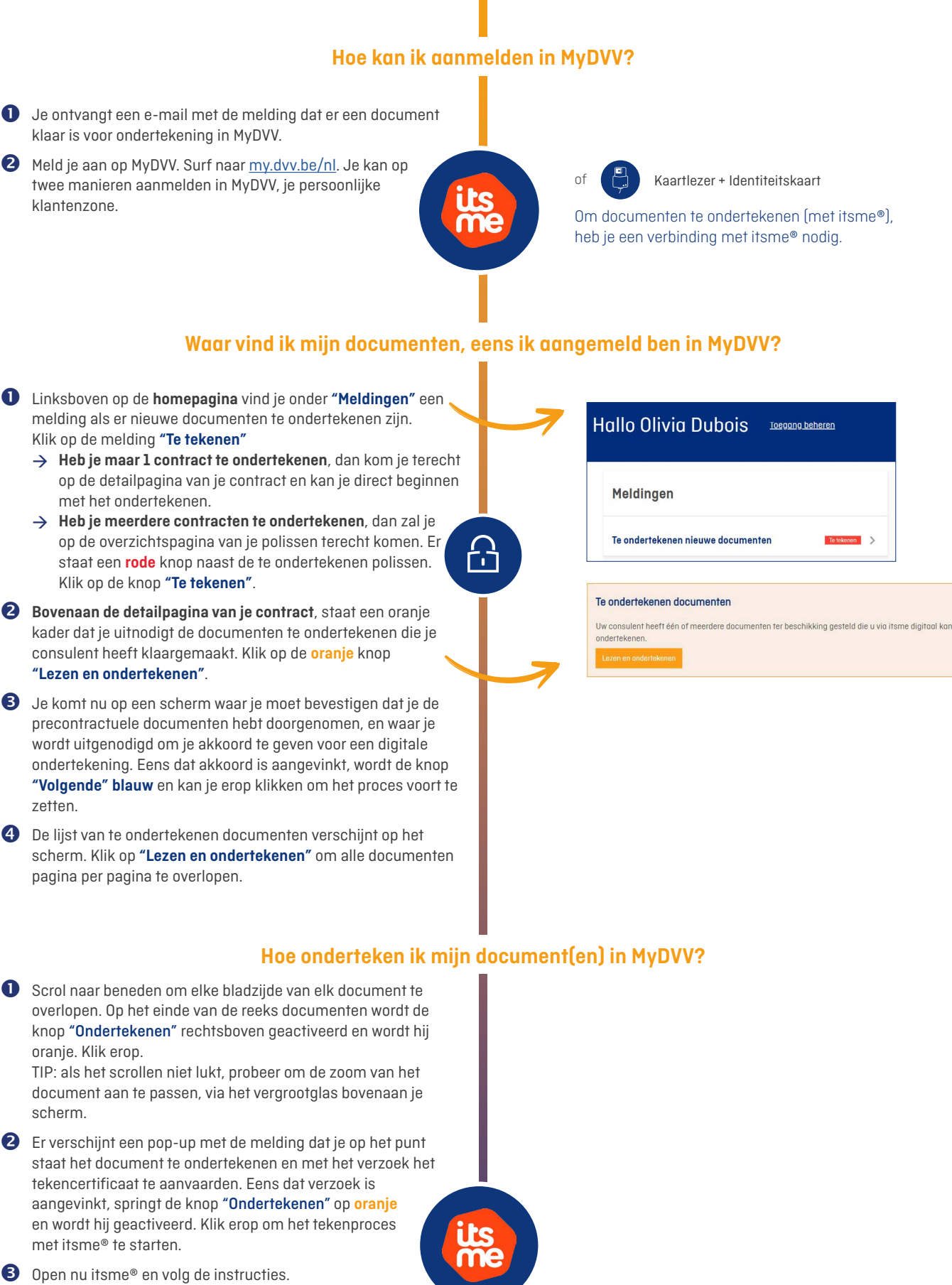

4 Je ziet daarna een bevestiging in het pop-upscherm. Sluit het venster.

Eens alle documenten zijn ondertekend, kan je veilig terug naar je beveiligde klantenzone en zal je alle ondertekende documenten terugvinden in de details van de verzekering in kwestie. Succesvol ondertekend
Sluiten